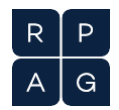

## How to Accept PAL Links

- 1. Once logged in to your RPAG portal account, go into the client, then to the plan card, click on the orange circle that shows PAL.
- 2. You'll see a Summary of PAL Mapping page with the following options:
  - a. Accept New Fund
  - b. Remove Current Fund
  - c. Keep Current Fund with or without Assets

View Plan

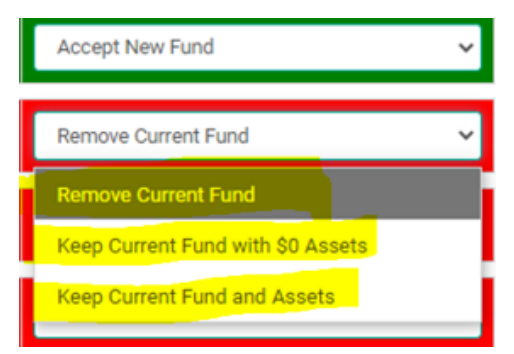

3. Next, scroll to the bottom of the page, and click on Edit Asset Values (if applicable) then Save Mapping. If you are not editing the asset values, please click on Save Mapping.

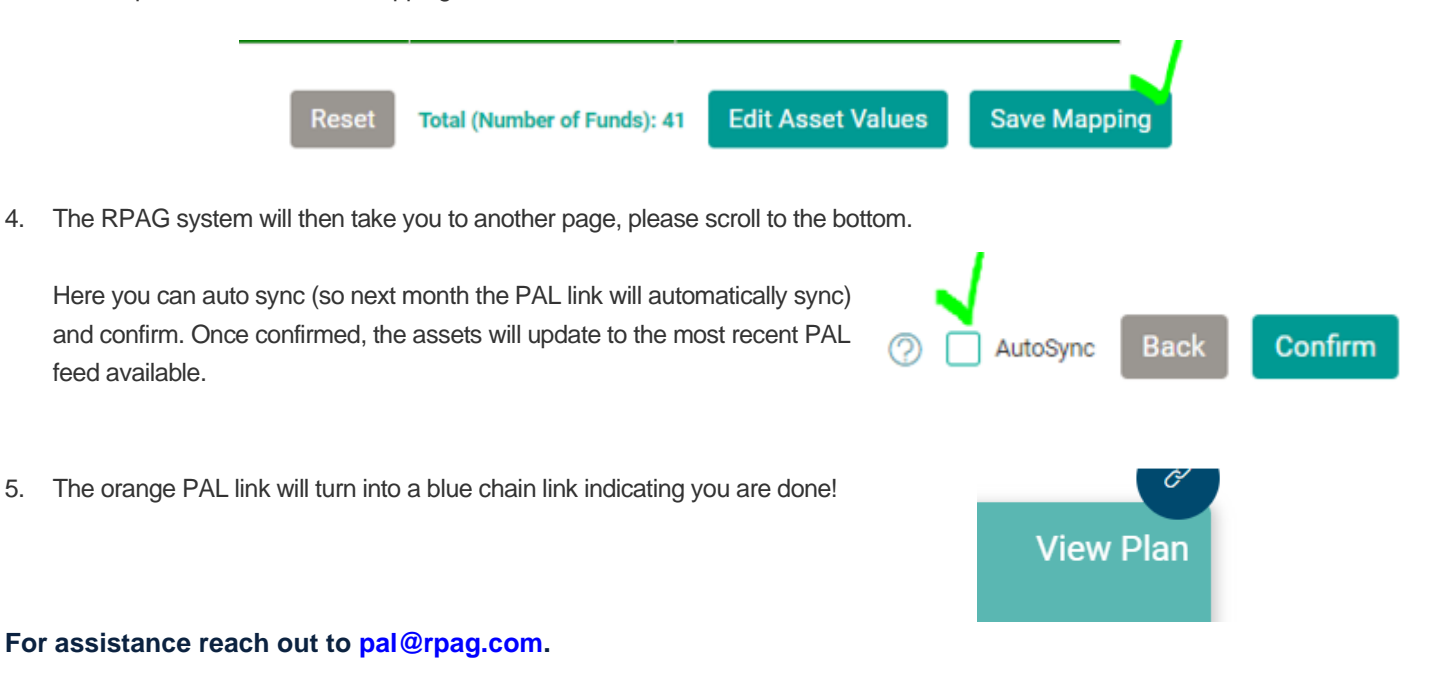